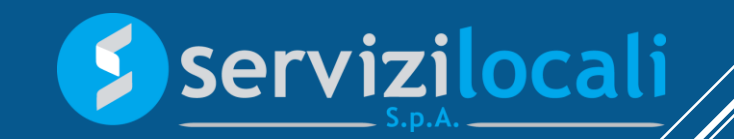

# **TUTORIAL** MATERA DIGITALE

Sezione: Imposta di Soggiorno

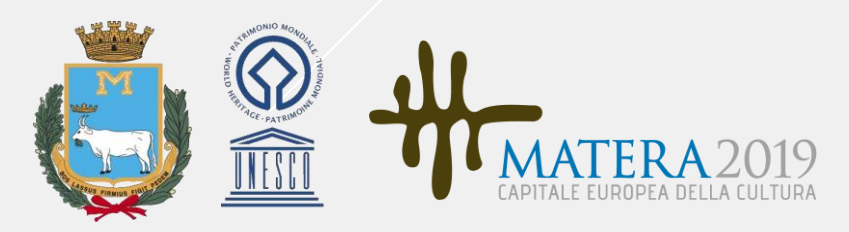

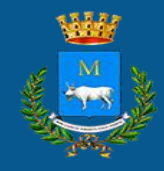

#### IMPOSTA DI SOGGIORNO

Imposta di Soggiorno è uno strumento integrato nella suite Ente Digitale consente la gestione di tutte le fasi inerenti la riscossione dell'imposta di soggiorno.

I gestori delle strutture ricettive possono inserire una nuova struttura, modificare i dati di una struttura esistente, registrare i soggiorni giornalieri, compilare le dichiarazioni mensili (Modulo C) e quelle annuali (Modulo 21), redigere l'atto notorio per le dichiarazioni dei contribuenti che non hanno pagato l'imposta e pagare le note generate.

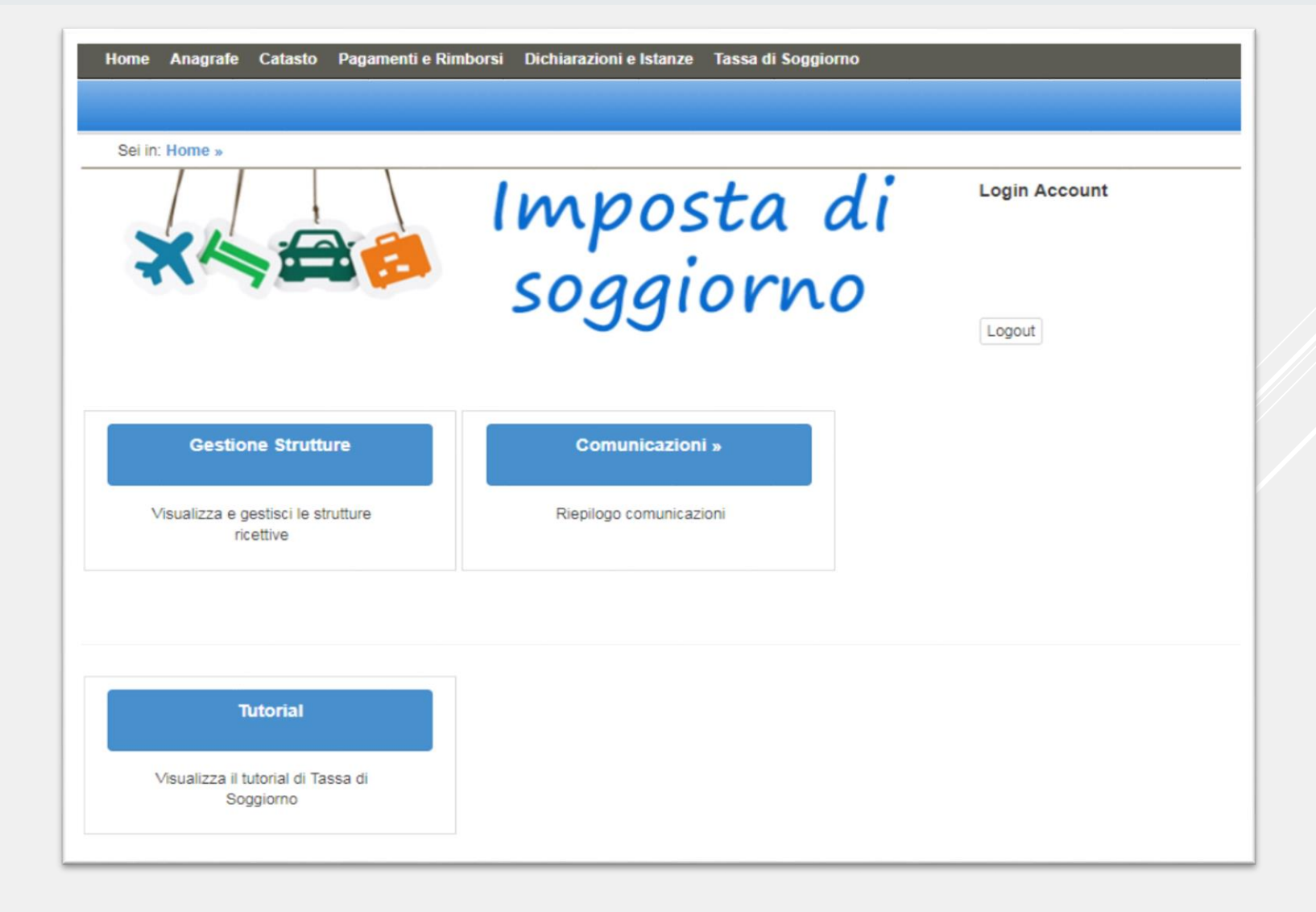

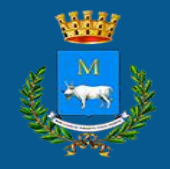

### GESTIONE DELLE STRUTTURE 1/2

Dalla sezione GESTIONE STRUTTURE è possibile sia gestire le strutture già inserite che inserirne autonomamente di nuove.

In tali ipotesi, le opzioni proposte saranno: Soggiorni, Dichiarazioni, Modifica e Pagamenti

| Gestione S                                      | trutture                                                               |           |               |            | 8         |
|-------------------------------------------------|------------------------------------------------------------------------|-----------|---------------|------------|-----------|
| Inserisci struttura                             | 19                                                                     |           |               |            |           |
| Nome struttura:<br>hoters to - VA               | Rappresentante<br>legale:<br>Indirizzo:<br>al az 164 (211)<br>n a (11) | Soggiorni | Dichiarazioni | K Modifica | Pagamenti |
| 1<br>'agina 1 di 1<br>Isualizzazione da 1 a 1 d | 1 risultati                                                            |           |               |            |           |

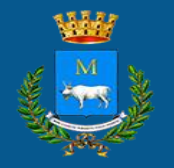

### GESTIONE DELLE STRUTTURE 2/2

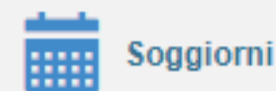

Permette di inserire soggiorni per mese, avere una versione generale del totale ospiti e soggiorni, apportare modifiche a quanto già inserito e scaricare la dichiarazione se questa è stata emessa

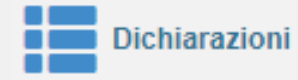

Offre il dettaglio delle singole dichiarazioni, suddividendole tra: nuove dichiarazioni, dichiarazioni in attesa di pagamento e dichiarazioni pagate

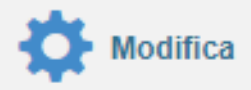

Gestisce la struttura con la possibilità di modificare tutte le informazioni registrate all'atto del primo inserimento

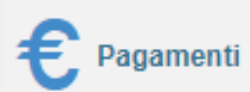

Visualizza tutti i pagamenti effettuati

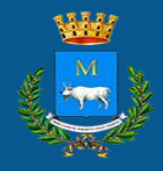

#### RIEPILOGO PRESENZE MENSILI

Nel riepilogo presenze mensili sono presenti tutte le informazioni, mese per mese, degli ospiti e dei pernotti totali avuti nella struttura anno per anno.

Per ogni mese sarà possibile:

1) Registrare un soggiorno

2) Vedere i dettagli e modificare un soggiorno già inserito

3) Scaricare la dichiarazione (Modulo C)

| Riepil   | ogo Presenz                      | e Mensili                                |                                        |         | 8                          |
|----------|----------------------------------|------------------------------------------|----------------------------------------|---------|----------------------------|
|          |                                  | <                                        | 2017                                   |         |                            |
| Mese     | Numero totale ospiti             | Nr. pernottamenti<br>soggetti ad imposta | Nr. pernottamenti<br>esenti da imposta | Dovuto  |                            |
| GENNAIO  | 3<br>(paganti:3)<br>(esenti:0)   | 4<br>1 notte: 2<br>2+ notti : 1          | 0                                      | 8,00 €  | + SCARICA<br>DICHIARAZIONE |
| FEBBRAIO | 3<br>(paganti:3)<br>(esenti:0)   | 4<br>1 notte: 2<br>2+ notti : 1          | O                                      | 8,00 €  | + SCARICA<br>DICHIARAZIONE |
| MARZO    | 3<br>(paganti:3)<br>(esenti:0)   | 5<br>1 notte: 1<br>2+ notti : 2          | 0                                      | 10,00 € | + SCARICA<br>DICHIARAZIONE |
| APRILE   | 12<br>(paganti:10)<br>(esenti:2) | 14<br>1 notte: 6<br>2+ notti : 4         | 4<br>1 notte: 0<br>2+ notti : 2        | 28,00€  | + SCARICA<br>DICHIARAZIONE |
| MAGGIO   | 5<br>(paganti:5)<br>(esenti:0)   | 8<br>1 notte: 2<br>2+ notti : 3          | 0                                      | 16,00 € | + SCARICA<br>DICHIARAZIONE |
| GIUGNO   | 10<br>(paganti:9)<br>(esenti:1)  | 13<br>1 notte: 5<br>2+ notti : 4         | 2<br>1 notte: 0<br>2+ notti : 1        | 26,00€  |                            |

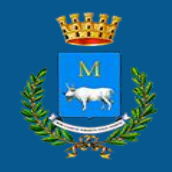

## CREAZIONE NUOVO SOGGIORNO 1/2

Inserire un soggiorno è semplice e veloce. Non è più necessario indicare i dettagli per ogni ospite, ma basta inserire il numero degli ospiti ed eventuali esenzioni.

| Inserimento Soggio             | mo                                                              |                                                            |                                                              | 0                                |                  |
|--------------------------------|-----------------------------------------------------------------|------------------------------------------------------------|--------------------------------------------------------------|----------------------------------|------------------|
| Inserimento Dati               |                                                                 |                                                            |                                                              |                                  |                  |
| Struttura:<br>hotel bello      |                                                                 | Data di Inserim<br>24/10/2017                              | ento:                                                        |                                  |                  |
| Periodo                        |                                                                 |                                                            |                                                              |                                  |                  |
| Anno<br>2017                   |                                                                 | Mese<br>OTTOBRE                                            |                                                              |                                  |                  |
| Durata Pernottamento(N. notti) | Numero ospiti(pe                                                | ersone)                                                    | Esenzioni                                                    |                                  |                  |
| 1                              | 5                                                               |                                                            | ◆ Esenzioni                                                  |                                  |                  |
| 2                              | 2                                                               |                                                            | ✓ Esenzioni                                                  |                                  |                  |
| Inserisci                      |                                                                 |                                                            | Tipologia                                                    |                                  | Numero<br>Ospiti |
|                                | Residente Comune - (art. 4 del                                  | Regolamento)                                               |                                                              |                                  | 0                |
|                                | Minori entro il quattordicesimo a                               | anno di età - (art. 5 del R                                | egolamento)                                                  |                                  | 0                |
|                                | Soggetti che assistono i degent<br>del regolamento)             | i ricoverati presso struttu                                | re sanitarie del territorio, in ragione di un acco           | ompagnatore per paziente - (art. | 5 0              |
|                                | Gestori o accompagnatori che a<br>massimo di due persono per pa | assistono i minori di dicio<br>izioente - (art. 5 del rego | tto anni degenti ricoverati presso strutture sar<br>lamento) | itarie del territorio, per un    | 1                |
|                                | Autisti di pullman e accompagn                                  | atori turistic <mark>i p</mark> er ogni gru                | ppo di oltre 20 persone - (Informazionme stat                | istica)                          | 0                |
|                                | Ospiti della struttura ricettiva ch                             | e si rifiutano di corrispor                                | dere l'imposta di soggiorno - (Informazionme                 | statistica)                      | 1                |
|                                | Esenzione Disabili (Delibera CO                                 | C n.47 del 30/07/2013)                                     |                                                              |                                  | 0                |

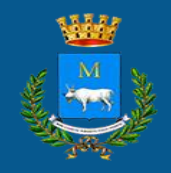

## CREAZIONE NUOVO SOGGIORNO 2/2

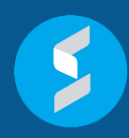

Inoltre, sarà necessario inserire tutti i dati degli ospiti che non hanno pagato la tassa per uno dei seguenti motivi:

A) minori entro il quattordicesimo anno di età;

B) soggetti che assistono i degenti ricoverati presso strutture sanitarie, in ragione di un accompagnatore per paziente;

C) genitori o accompagnatori che assistono i minori di 18 anni ricoverati presso strutture sanitarie per un numero di massimo di 2 persone per paziente.

D) soggetti che si rifiutano di pagare l'imposta

| Soggiorno inserito per la struttura hotel bello relativo al mese                                                                                                    | • 10/2017 per un totale di 7                         | ospiti                                |                                         |                               |  |  |  |
|----------------------------------------------------------------------------------------------------|------------------------------------------------------|---------------------------------------|-----------------------------------------|-------------------------------|--|--|--|
| Riepilogo ospiti inseriti                                                                                                    |                                                      |                                       |                                         |                               |  |  |  |
| 5 ospiti per un totale di 1 pernottamento                                                                                                    |                                                      |                                       |                                         |                               |  |  |  |
| 2 ospiti per un totale di 2 pernottamenti Anagri                                                                                                    | afica turisti                                        |                                       |                                         |                               |  |  |  |
| In questa sezione è possibile completare l'anagrafica dei turisti che non hanno proceduto al pagamento. Tali informazioni saranno utili in fare di generazione nota di pagamento, infatti nella sezione dichiarazioni sarà possibile ottenere il documento notorio autocompilato |                                                      |                                       |                                         |                               |  |  |  |
| Completa la dichiarazione<br>Sono stati dichiarati ospiti per i quali è necessar<br>completare.                                                                                                    | hotel bello periodo                                  | di riferimento 10/2017                |                                         |                               |  |  |  |
|                                                                                                    | Soggiorno del 01/10/2017                             | di 2 notti per un totale di 2 eur     | 0                                       |                               |  |  |  |
|                                                                                                    | Motivazione mancato pag<br>(Informazionme statistica | amento: Ospiti della struttura (<br>) | ricettiva che si rifiutano di corrispon | dere l'imposta di soggiorno - |  |  |  |
| Cognome                                                                                                    | Turista                                              | Nome Turista                          | Codice Fiscale                          | Data di nascita               |  |  |  |
| Cognor                                                                                                    | me Turista                                           | Nome Turista                          | Codice Fiscale                          | Data di Nascita               |  |  |  |
| Telefono                                                                                                    |                                                      | ndirizzo                              | Nr. Civico                              |                               |  |  |  |
| Telefon                                                                                                    | 0                                                    | Indirizzo                             | Nr. Civico                              |                               |  |  |  |
| CAP                                                                                                    |                                                      | Comune                                |                                         |                               |  |  |  |
| CAP                                                                                                    |                                                      | Localita                              |                                         |                               |  |  |  |
|                                                                                                    |                                                      |                                       |                                         |                               |  |  |  |

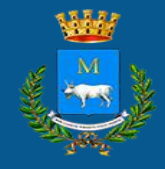

#### DETTAGLIO SOGGIORNI

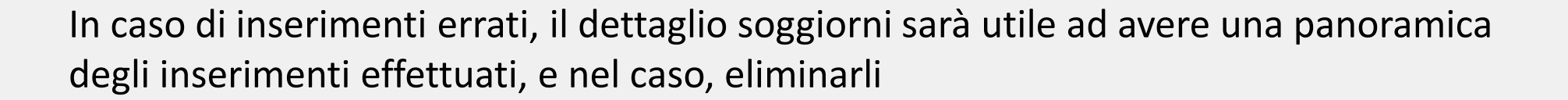

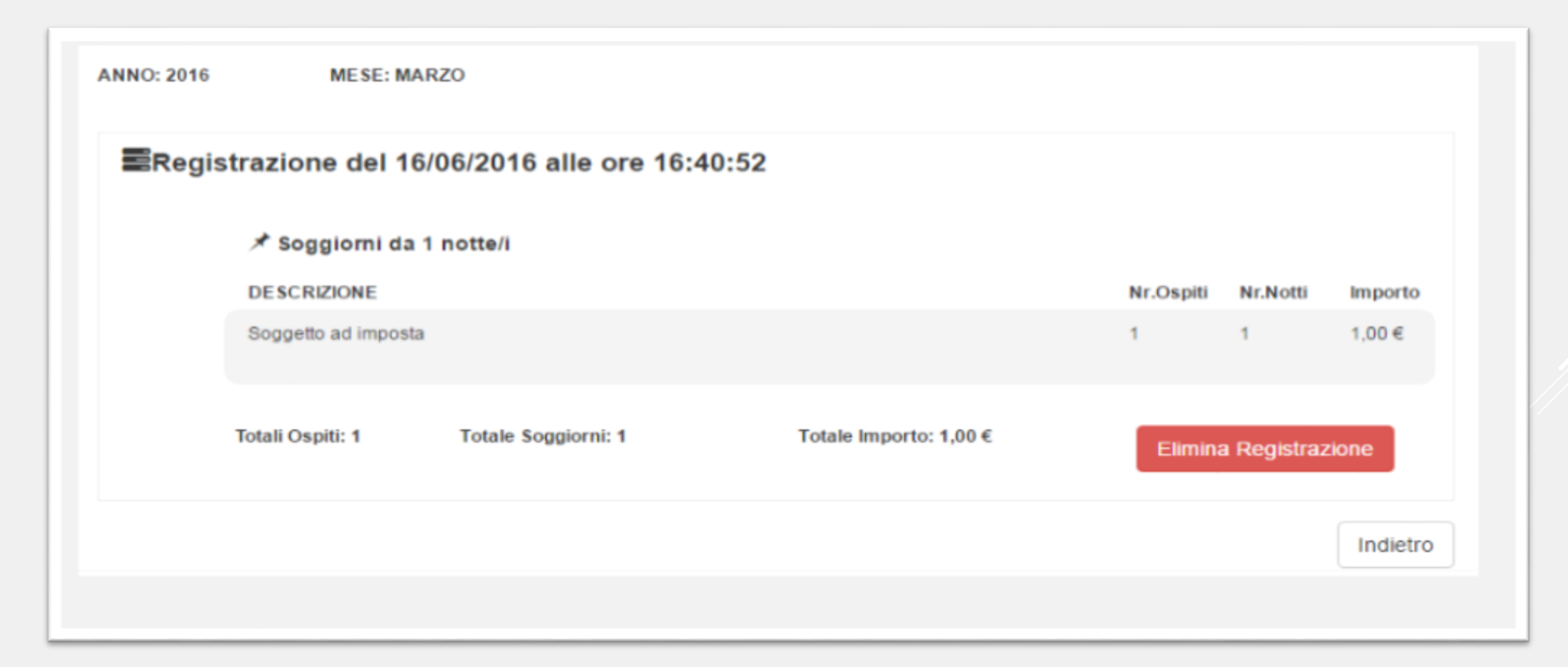

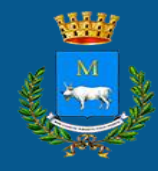

### MODIFICA STRUTTURA

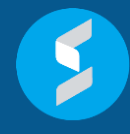

Modifica i dati della struttura inseriti in fase di creazione autonoma o guidata da un operatore.

In questo modo è possibile rimediare, autonomamente e senza spostarsi da casa, ad errori di compilazione o variazione di informazioni nel tempo.

| ati Struttura<br>ampi contrassegnati con la | * sono obbligatori)     |         |                                         |                         |
|---------------------------------------------|-------------------------|---------|-----------------------------------------|-------------------------|
| Forma Giuridica                             | * Tipo Struttura        |         | *Scelta Tariffa 🖲                       |                         |
| Persona Fisica                              | • Hotel                 | •       | Tariffa G. : 2.00 € - Strutture ricetti | ive alberghiere - Qua 🔻 |
| Insegna Struttura                           |                         |         | * Indirizzo Struttura                   |                         |
| houl build                                  |                         |         | 1 faimti ramzi                          |                         |
| Numero Civico                               | rsona Fisica            |         |                                         |                         |
| elefono N                                   | ome                     | Cognome | Codice Fiscale                          |                         |
| (33-29) 3213                                | suite il                | ст. Iz  |                                         | 5 7                     |
| L(                                          | ocalita Nascita         |         | Provincia Nascita                       | Data Nascita            |
|                                             | °∋0° B                  |         | €e                                      | 1070 <b>07-</b> 15      |
| In                                          | dirizzo                 |         | Localita                                | Provincia               |
|                                             | CUISO - IVC "CUIT       |         |                                         |                         |
| N                                           | umero Civico            |         | САР                                     |                         |
|                                             | 13                      |         |                                         |                         |
| E                                           | mail                    |         | Cellulare                               |                         |
|                                             | nnionio, amuta@mutico.u |         | CCC02-18-1213                           |                         |
| Te                                          | elefono                 |         | Fax                                     |                         |
|                                             | S2221_021U              |         |                                         |                         |

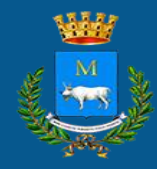

#### DICHIARAZIONE 1/3

5

Nr. Fatture 6

A 0

Da 0

Secondo il regolamento comunale, ogni struttura ricettiva deve provvedere a comunicare entro il giorno quindici del mese successivo, il numero di coloro che hanno pernottato presso la propria struttura nel corso del mese. L'applicativo permette di fare questo con un solo click, sarà sufficiente cliccare sul pulsante "GENERA NOTA DI PAGAMENTO" con indicazione dell'importo per ottenere la dichiarazione già compilata e procedere successivamente al pagamento secondo le modalità: PagoPa, bonifico o bollettino scaricabile dalla stessa pagina.

#### Hai quasi finito...

Per generare la Nota di Pagamento e visualizzare le diverse modalità di pagamento, devi soltanto inserire il numero di fattura (prima e ultima) che hai regiostrato nel mese di riferimento nella tua struttura e spuntare il mese di interesse cliccando sul quadratino grigio sotto la voce "SOGGIORNI DA DICHIARARE"

Mancano 8 giorni per la presentazione della dichiarazione mensile Vai alla dichiarazione

Mancano 68 giorni per la presentazione della dichiarazione annuale Vai alla dichiarazione

Per la riga in cui è presente questa icona 🟮 è necessario completare l'inserimento dei clienti non paganti per poter generare la nota di pagamento

#### Dichiarazione Mensile

#### Inoltra nuove dichiarazioni

| eriodo | Importo    | Data inserimento | Nr. Fatture <b>0</b> | Soggiorni da<br>dichiarare |    |
|--------|------------|------------------|----------------------|----------------------------|----|
| IUGNO  | 1,00 euro  | 31/07/2017       | Da 0 A 0             |                            | C  |
| UGLIO  | 13,00 euro | 01/09/2017       | Da 0 A 0             | 0                          | C. |
| TTOBRE | 7,00 euro  | 24/10/2017       | Da O O               | 0                          | C  |

Sarà condizione necessaria inserire il numero di fattura rilasciata dalla propria struttura, indicando il numero iniziale e finale rilasciate nel periodo in considerazione.

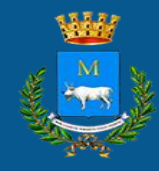

#### DICHIARAZIONE 2/3

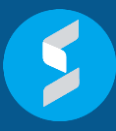

Prima di procedere al pagamento, nel caso in cui siano stati inseriti i soggiorni per i quali non sia stata pagata l'imposta, sarà necessario inserire un atto che viene automaticamente generato dal sistema cliccando sull'icona 🚈

ATTENZIONE: Il pagamento dovrà avvenire entro il giorno dieci del mese successivo a quello a cui si riferisce la dichiarazione

Il modello dovrà essere firmato scegliendo una tra le due modalità a disposizione:

- Firma digitale
- Codice dispositivo ottenuto direttamente dal portale ente digitale

A seguire si potranno vedere i pagamenti effettuati e scaricare le relative ricevute

| Periodo                                                                                                    | Importo Residuo                                                                                                    | Importo Totale                                                                                                    | Dichiarazione | Pagamen   | to Atto     | Annullamento |
|----------------------------------------------------------------------------------------------------|----------------------------------------------------------------------------------------------------|----------------------------------------------------------------------------------------------------|---------------|-----------|-------------|--------------|
| EBBRAIO                                                                                                    | 4,00 euro                                                                                                    | 4,00 euro                                                                                                    |               | 0         | 俞 😁         | â            |
| AGOSTO                                                                                                    | 4,00 euro                                                                                                    | 4,00 euro                                                                                                    | € 🗸           |           | 命 🕣 🥤       |              |
| BETTEMBR                                                                                                    | RB,00 euro                                                                                                    | 1,00 euro                                                                                                    | € 🗸           | 0         | 金 🐨 🏒       |              |
| Dichia                                                                                                    | razioni già ass                                                                                                    | sociate / pagate                                                                                                    |               |           |             |              |
| eriodo                                                                                                    |                                                                                                    | Importo                                                                                                    | Data in       | serimento | Dict azione | RT PagoPa    |
|                                                                                                    |                                                                                                    |                                                                                                    |               |           | //          |              |
| 3ENNAIO                                                                                                    |                                                                                                    | 12,00 euro                                                                                                    | 03/04/2       |           | <b>3</b>    |              |
| JENNAIO                                                                                                    |                                                                                                    | 12,00 euro                                                                                                    | 03/04/2       |           | <b>.</b>    |              |
| JENNAIO                                                                                                    | DICHIARAZIONE SOSTITUTI                                                                                                    | 12,00 euro                                                                                                    | 03/04/2       | 1017      | <b>.</b>    |              |
| MODELLO DI I<br>I modello permetti<br>lefiniti nel regolari<br>di registrazione de                                                                                                    | DICHIARAZIONE SOSTITUTI<br>te di generare la dichiarazione per i<br>generato automaticamente dal siste<br>alle presenze. Per poter visualizzare                                                                                                    | 12,00 euro<br>/A DI ATTO DI NOTORIETA'<br>turísti che non pagano la tassa per i motivi<br>ma secondo le informazioni inserite in fas<br>i il modello è sufficiente cliccare qui:                                             | 03/04/2       |           |             |              |
| MODELLO DI I<br>MODELLO DI I<br>I modello permetti<br>lefiniti nel regolar<br>I modello è stato i<br>di registrazione de<br>Scarica Modulo                                                | DICHIARAZIONE SOSTITUTI<br>te di generare la dichiarazione per i<br>mento comunale.<br>generato automaticamente dai siste<br>alle presenze. Per poter visualizzare<br>precompilato                                                                                                    | 12,00 euro<br>/A DI ATTO DI NOTORIETA'<br>turísti che non pagano la tassa per i motiv<br>ma secondo le informazioni inserite in fas<br>il modello è sufficiente cliccare qui:                                                | 03/04/2       |           |             |              |
| ADDELLO DI I<br>Inodello permetti<br>Inodello permetti<br>Inodello stato i<br>Il registrazione de<br>Scarica Modulo<br>Se il modello auto<br>cegliendo tra "Fir                           | DICHIARAZIONE SOSTITUTIV<br>le di generare la dichiarazione per l'<br>mento comunale.<br>generato automaticamente dal siste<br>alle presenze. Per poter visualizzare<br>precompilato<br>generato corrisponde a quanto dich<br>ma diguale" o "Codice dispositivo"                      | 12,00 euro<br>/A DI ATTO DI NOTORIETA'<br>turísti che non pagano la tassa per i motivi<br>ma secondo le informazioni inserite in fasi<br>il modello è sufficiente cliccare qui:<br>il rato, e possibile procedere alla firma | 03/04/2       |           |             |              |
| MODELLO DI I<br>modello permetti<br>lefiniti nel regolari<br>il modello è stato ;<br>di registrazione de<br>Scarica Modulo<br>Se il modello auto<br>scegliendo tra "Fir<br>Firma Digitale | DICHIARAZIONE SOSTITUTI<br>te di generare la dichiarazione per i<br>mento comunale.<br>generato automaticamente dal siste<br>alle presenze. Per poter visualizzare<br>precompilato<br>generato corrisponde a quanto dich<br>ma digitale" o "Codice dispositivo"<br>Codice Dispositivo | 12,00 euro                                                                                                    | 03/04/2       |           |             |              |

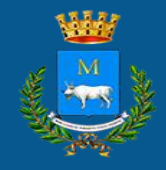

#### DICHIARAZIONE 3/3

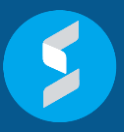

Nella sezione dichiarazioni ed entro il 31 gennaio dell'anno successivo, sarà obbligatorio inviare il modello 21. Tale modello verrà generato automaticamente, per questo motivo sarà necessario compilare correttamente e costantemente tutte le dichiarazioni mensili.

Il modello 21 potrà essere firmato, scegliendo tra due modalità:

Data :

31/01

- Firma digitale
- Codice dispositivo

Dichiarazione Annuale (Modello 21)

E Dichiarazione Modello 21

Descrizione

Modello 21 - Precompilato

|         | -      |  | Dichiarazione Modello 21                                                                                                    |
|---------|--------|--|----------------------------------------------------------------------------------------------------|
|         |        |  | Il modello 21 permette di generare la dichiarazione annuale con le fatture presentate.<br>Il modello è stato generato automaticamente dal sistema secondo le informazioni inserite in fase<br>di dichiarazione. Per poter visualizzare il modello è sufficiente cliccare qui:<br>Scarica Modello 21 precompilato |
|         |        |  | Firma Digitale Codice Dispositivo Username Password Firma                                                                                                    |
| cadenza | Carica |  | Allegati                                                                                                    |
| 2018    | •      |  | Scarica Elimina<br>Scarica Elimina                                                                                                    |
|         |        |  | Carica allegato:           Scegli file         Nessun file selezionato         Upload                                                                                                    |

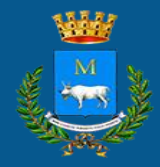

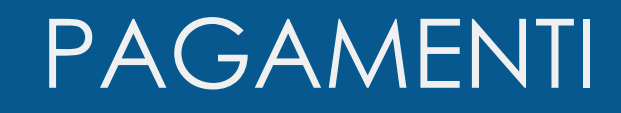

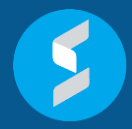

Sezione utile a controllare i versamenti effettuati ed avere informazioni dettagliate di ogni singolo pagamento.

| In questa pagina viene mostrato il dettaglio per i versamenti già acquisiti.<br>L'acquisizione dei versamenti può richiedere diversi giorni.<br>Qualora siano trascorsi almeno 15 giorni dalla data dei versamento, e lo stesso non risulti presente nel seguente elenco, la preghiamo di segnalario<br>compilando il modulo web raggiungibile cliccando qui. |                     |         |                                  |            |  |  |  |
|----------------------------------------------------------------------------------------------------|---------------------|---------|----------------------------------|------------|--|--|--|
| Tipo Pagamento                                                                                                    | Data Pagamento      | Importo | Dettagli                         | Stato      |  |  |  |
| Cassa                                                                                                    | 10/05/2016 10:12:04 | 11,00€  | Note: pagamento di febbraio 2016 | Visualizza |  |  |  |
| Cassa                                                                                                    | 05/05/2016 17:44:53 | 7,00 €  | Note:                            | Visualizza |  |  |  |
| Cassa                                                                                                    | 05/05/2016 17:34:37 | 11,00 € | Note: prova                      | Visualizza |  |  |  |
|                                                                                                    |                     |         |                                  | Indietro   |  |  |  |

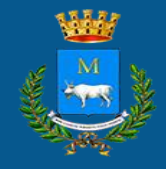

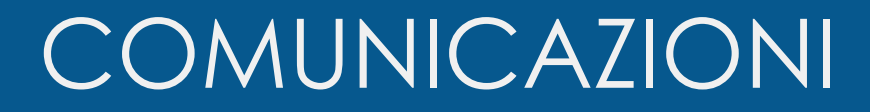

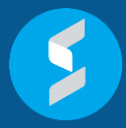

#### Sezione dedicata alla lettura di comunicazioni da parte del comune

| Titolo | Anteprima | Data inserimento                                        | Leggi        |
|--------|-----------|---------------------------------------------------------|--------------|
| Ciao   |           | 11/05/2016 16:55:52                                     | $\mathbf{X}$ |
|        |           | 1                                                       |              |
|        | V         | Pagina 1 di 1<br>isualizzazione da 1 a 1 di 1 risultati |              |
|        |           |                                                         | Indietro     |
|        |           |                                                         |              |
|        |           |                                                         |              |